| Acquisition de données avec le module « potensiostat » et la carte Sysam.                                                                                                    | Réglage des paramètres temporels de l'acquisition de donnée.                                                                                                    |  |  |
|----------------------------------------------------------------------------------------------------|----------------------------------------------------------------------------------------------------|--|--|
| <ul> <li>I. Connexion des câbles :</li> <li>Electrodes d'électrochimie :<br/>Relier les électrodes aux entrées du boitier : <ul> <li>Electrode de travail : E<sub>Travail</sub></li> <li>Electrode de référence : E<sub>ref</sub></li> <li>Contre Electrode : CE</li> </ul> </li> <li>Alimentations : <ul> <li>Relier les bornes d'alimentation (+12 V, masse, -12 V) du module potentiostat aux bornes d'alimentation de l'interface Sysam : +12 V, masse, -12 V.</li> </ul> </li> <li>Tension appliquée à l'électrode de travail :<br/>Relier : <ul> <li>la sortie SA1 de la carte Sysam à la borne V<sub>app</sub> du module potensiostat</li> <li>la masse de la carte Sysam à la masse du module.</li> </ul> </li> <li>Sortie mesures : <ul> <li>Relier la sortie mesure de tension « V<sub>mes</sub> » à la voie EA0 de la carte Sysam.</li> <li>Relier la sortie mesure de l'intensité « l<sub>mes</sub>» à la voie EA1 de la carte Sysam.</li> </ul> </li> <li>ATTENTION : <ul> <li>Ne brancher la carte Sysam au réseau qu'après avoir réalisé et vérifié vos câblages et avoir demandé au professeur de les vérifier.</li> <li>Ne démarrer le logiciel LatisPro que lorsque la carte Sysam est alimentée.</li> </ul> </li> </ul> | <ul> <li>Cliquer sur l'icône pour accéder aux paramètres temporels de l'acquisition</li> <li>Cliquer sur l'icône pour accéder aux paramètres temporels de l'acquisition</li> <li>Sélectionner les voies :         <ul> <li>EA0 : potentiel de l'électrode de travail</li> <li>EA1 : Intensité du courant traversant l'électrode de travail</li> <li>Cocher la case pour faire plusieurs acquisitions successives en conservant les acquisitions</li> <li>Sélectionner :</li></ul></li></ul> |  |  |
| Paramétrage de la tension variable appliquée à l'électrode de travail.         Paramétrage de la tension variable appliquée à l'électrode de travail.         Paramétrage de la tension variable appliquée à l'électrode de travail.         Paramétrage de la tension variable appliquée à l'électrode de travail.         Paramétrage de la tension variable appliquée à l'électrode de travail.         Paramétrage de la tension variable appliquée à l'électrode de travail.         Paramétrage de la tension variable appliquée à l'électrode de travail.         Paramétrage de la tension variable appliquée à l'électrode de travail.         Paramétrage de la tension.         Paramétrage de la tension.         Paramétrage de la tension.         Paramétrage de la tension.         Paramétrage de la tension.         Paramétrage de la tension.         Paramétrage de la tension.         Paramétrage de la tension.         Paramétrage de la tension.         Paramétrage de la tension.         Paramétrage de la tension.         Paramétrage de la tension.         Paramétrage de la tension.                                                                                                    | Dans cette situation, la tension<br>générée est représentée ci-<br>contre :<br>Le pas en tension est :<br>(U <sub>max</sub> - U <sub>muin</sub> )/(N-1)<br>Avant chaque acquisition, sélectionner les courbes de façon à afficher AEA0 et EA1 en<br>fonction du temps.<br>Après chaque acquisition, sauvegardez vos données. Chaque nouvelle acquisition efface la<br>précédente.                                                                                                    |  |  |
| Emettre <b>4</b> Désélectionner émettre si nécessaire                                                                                                    |                                                                                                    |  |  |

## Lancement de l'acquisition.

Appuyer sur la touche « F10 »

Ш.

Attention : entre deux acquisitions bien vérifier que le mode GBF est désélectionné.

## IV. Affichage des courbes.

**Par défaut** les courbes sont affichées en fonction du temps. Pour afficher l'évolution de l'intensité traversant l'électrode de travail en fonction de son potentiel par rapport à l'électrode de référence il faut procéder aux opérations suivantes :

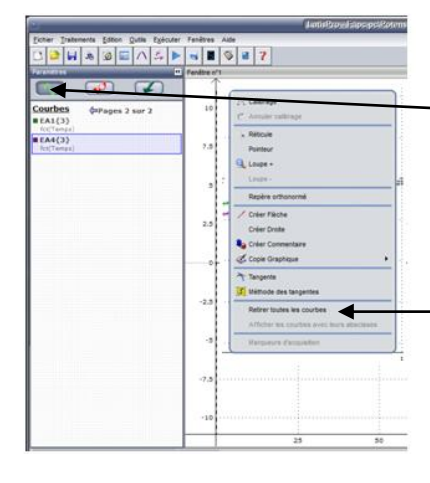

-Sélectionner l'affichage des courbes

Un clic droit sur la fenêtre graphique d'affichage des courbes fait apparaître le menu ci-contre.

Sélectionner retirer toutes les courbes

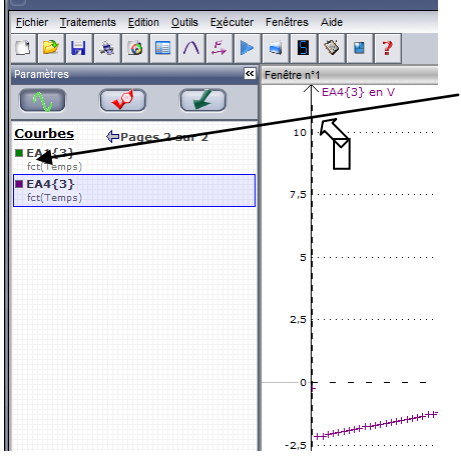

Cliquer-tirer la courbe EA1 pour amener la flèche ¬près de l'axe des ordonnées (à droite de l'axe). Relâcher lorsque qu'un rectangle se superpose à la flèche (EA1 s'affiche en fonction du temps)

Cliquer-tirer La courbe EAO pour amener la flèche de la souris en dessous de l'axe des abscisses. Relâcher le bouton droit lorsqu'un rectangle se superpose à la flèche.

On affiche alors les valeurs de l'intensité traversant l'électrode travail en fonction de son potentiel par rapport à l'électrode de référence.

Remarques :

- EA s'affiche en Volts : 1 volt correspond à une intensité de 1 mA circulant dans l'électrode de travail.
- Il n'est pas possible d'afficher simultanément plusieurs courbes du type EA1 = f(EAO) correspondant à des acquisitions successives. C'est pourquoi il est recommandé de sauvegarder les courbes dans un fichier différent pour chaque acquisition :
  - Utiliser l'utilitaire « enregistrer sous » permet de conserver les paramètres de l'acquisition de données.
  - Ne pas oublier de changer le nom du fichier à chaque fois.

## Modifier une courbe à l'aide du tableur

Sélectionner « Traitements », « Feuille de Calculs »

Si on souhaite tracer I en fonction du potentiel de l'électrode, il faut créer une

| Eichi           | er                      | Traitements | Edition    | Outils | Exécuter | Fenêtres | Aide |
|-----------------|-------------------------|-------------|------------|--------|----------|----------|------|
| C               | 2                       | Feuile o    | le Calcul  | s F3   | )} >     | 3        | 1    |
| <b>&gt;&gt;</b> | ene                     | 🔚 Tableur   |            | F11    |          |          |      |
| н.              |                         | 🗥 Modélis   | ation      | F4     |          |          |      |
| H               | Fet Calculs spécifiques |             | J          |        |          |          |      |
|                 | Ē                       | nna         | <b>a</b> 🛜 |        |          |          |      |

variable potentiel. Saisir dans la fenêtre ouverte : potentiel = EA0 + 0,24

(Pour une électrode de référence au calomel saturé).

Puis dans le menu déroulant « calculs », choisir calculer.

| Į | Feuille de Calculs    |  |
|---|-----------------------|--|
|   | Edition Calcul Aide   |  |
|   |                       |  |
| I | potentiel = EA0 +0,24 |  |

Dès lors on peut tracer I = f(potentiel) comme expliqué au paragraphe III.